PROCESSO ELETRÔNICO PROMOÇÃO POR CONHECIMENTO

CAFÉ COM RH

## **ATENÇÃO SERVIDORES**

PARA REALIZAR O PETICIONAMENTO ELETRÔNICO DE PROMOÇÃO POR CONHECIMENTO VOCÊ DEVERÁ TER EM MÃOS:

 "DECLARAÇÃO DE EXERCÍCIO DAS FUNÇÕES DO CARGO" (ANEXO II) PREENCHIDA, ASSINADA, CARIMBADA PELA CHEFIA IMEDIATA, E DIGITALIZADA EM FORMATO PDF;

DIPLOMAS E CERTIFICADOS DIGITALIZADOS (FRENTE E VERSO) EM FORMATO PDF

## AO ACESSAR, O SISTEMA ABRIRÁ A TELA INICIAL CONTENDO O MENU

| PREFEITURA DO MUNICÍPIO DE LONDRINA  |   |                          |           |      |           |                      |                         |
|--------------------------------------|---|--------------------------|-----------|------|-----------|----------------------|-------------------------|
| sei.                                 |   |                          |           |      |           | Publicações Eletrôni | icas Menu 🤱 ᆀ           |
| Controle de Acessos Externos         |   | Controle de Acessos Exte | rnos      |      |           |                      |                         |
| Alterar Senha                        |   |                          |           |      |           |                      |                         |
| Responsável Legal de Pessoa Jurídica |   |                          |           |      |           |                      |                         |
| Procurações Eletrônicas              |   |                          |           |      |           | Lista da Asasasa     | Externes (E registres): |
| Peticionamento                       | • | Drogogo                  | Desumente | Tino | Liboração | Lista de Acessos     | Externos (5 registros): |
| Recibos Eletrônicos de Protocolo     |   | Processo                 | Documento | про  | Liberação | valluaue             | Ações                   |
| Intimações Eletrônicas               |   |                          |           |      |           |                      |                         |
| Fale com a Equipe SEI                |   |                          |           |      |           |                      |                         |
| Manual de Usuário Externo SEI        |   |                          |           |      |           |                      |                         |
| Orientações sobre processos          |   |                          |           |      |           |                      |                         |
| Perguntas frequentes                 |   |                          |           |      |           |                      |                         |
| Publicações Eletrônicas SEI          |   |                          |           |      |           |                      |                         |
| Video Tutorial Como Peticionar       |   |                          |           |      |           |                      |                         |
| Pesquisa Pública                     |   |                          |           |      |           |                      |                         |

## NO MENU, CLIQUE EM: 1-"PETICIONAMENTO" 2-"PROCESSO NOVO"

| EFEITURA DO MUNICÍPIO DE LONDRINA    |                              |           |      |           |                             |                        |
|--------------------------------------|------------------------------|-----------|------|-----------|-----------------------------|------------------------|
|                                      |                              |           |      |           | Publicações Eletrôi         | nicas Menu 🤰 🗐         |
| de Acessos Externos                  | Controle de Acessos Externos |           |      |           |                             |                        |
| Alter Senha                          |                              |           |      |           |                             |                        |
| Responsável Legal de Pessoa Jurídica |                              |           |      |           |                             |                        |
| Drocurações Eletrônicas              |                              |           |      |           | Lista da Asasa              | Futures (Francistras); |
| Peticionamento                       | Processo Novo                | Documento | Tino | Liboração | Lista de Acesso<br>Validado | Acõos                  |
| Recibes Eletrônicos de Protocolo     | Interconente                 | Documento | про  | Liberação | Validade                    | Ações                  |
| Intimações Eletrônicas               |                              |           |      |           |                             |                        |
| Fale com a Equipe SEI                |                              |           |      |           |                             |                        |
| Manual de Usuário Externo SEI        |                              |           |      |           |                             |                        |
| Orientações sobre processos          |                              |           |      |           |                             |                        |
| Perguntas frequentes                 |                              |           |      |           |                             |                        |
| Publicações Eletrônicas SEI          |                              |           |      |           |                             |                        |
| Video Tutorial Como Peticionar       |                              |           |      |           |                             |                        |
| Pesquisa Pública                     |                              |           |      |           |                             |                        |
|                                      |                              |           |      |           |                             |                        |
|                                      |                              |           |      |           |                             |                        |
|                                      |                              |           |      |           |                             |                        |
|                                      |                              |           |      |           |                             |                        |
|                                      |                              |           |      |           |                             |                        |
|                                      |                              |           |      |           |                             |                        |
|                                      |                              |           |      |           |                             |                        |
|                                      |                              |           |      |           |                             |                        |
|                                      |                              |           |      |           |                             |                        |
|                                      |                              |           |      |           |                             |                        |
|                                      |                              |           |      |           |                             |                        |
|                                      |                              |           |      |           |                             |                        |
|                                      |                              |           |      |           |                             |                        |
|                                      |                              |           |      |           |                             |                        |
|                                      |                              |           |      |           |                             |                        |

## IRÁ SURGIR A TELA PARA ESCOLHA DO TIPO DE PROCESSO

| PREFEITURA DO MUNICÍPIO DE LONDRINA  |                                                                                                    |
|--------------------------------------|----------------------------------------------------------------------------------------------------|
| sei                                  | Publicações Eletrônicas Menu 🔒 🍕                                                                                                    |
| Controle de Acessos Externos         | Peticionamento de Processo Novo                                                                                                    |
| Alterar Senha                        |                                                                                                    |
| Responsável Legal de Pessoa Jurídica | Orientações Gerais                                                                                                    |
| Procurações Eletrônicas              | Prezado Cidadão,                                                                                                    |
| Peticionamento >                     | O Patinianamente Eletvânias é a mais nova forramente disponibilizado no Sistema Eletvânias de Informaçãos - SEL 2-0. Em brave serão disponibilizados diversos tinos de processos                                                                                                    |
| Recibos Eletrônicos de Protocolo     | para protocolo neste canal.                                                                                                    |
| Intimações Eletrônicas               |                                                                                                    |
| Fale com a Equipe SEI                | Contato para dúvidas ou informações e-mail: sei@londrina.pr.gov.br                                                                                                    |
| Manual de Usuário Externo SEI        | Δ#                                                                                                    |
| Orientações sobre processos          |                                                                                                    |
| Perguntas frequentes                 | Equipe SEI                                                                                                    |
| Publicações Eletrônicas SEI          |                                                                                                    |
| Video Tutorial Como Peticionar       |                                                                                                    |
|                                      | Tipo do Processo:       Orgão: ⑦         Todos       •         Escolha o Tipo do Processo que deseja iniciar:       •         ACESF: Solicitação de Licença-Prêmio em compensação / Permuta         ACESF: Solicitação de licença-prêmio em pecúnia         ACESF: Solicitação de Parcelamento de Débitos         ACESF: Solicitação Referente aos Cemitérios e Funeral         AMS: Autistas         AMS: Solicitação de Licença-Prêmio em Compensação / Permuta         AMS: Solicitação de Licença-Prêmio em Compensação / Permuta         AMS: Solicitação de Licença-Prêmio em Compensação / Permuta         AMS: Solicitação de Licença-Prêmio em Compensação / Permuta         CAPSML: Aprovação de exames, internações e OPME's |

## ESCOLHA O TIPO PROCESSUAL "SMRH: PROMOÇÃO POR CONHECIMENTO"

SMRH: Perfil Profissiográfico Previdenciário PPP SMRH: Perícia Oficial - Reagendamento SMRH: Perícia Oficial - Tratamento da Própria Saúde SMRH: Perícia Oficial - Tratamentos Complementares (Agend. Prévio) SMRH: Perícia Oficial Cirurgia Plástica Reparadora (Agend. Prévio) SMRH: Perícia Oficial- Acompanhamento de Pessoa da Família SMRH: Promoção por Conhecimento SMRH: Simulação de aposentadoria SMRH: Solicitação de Documentação Funcional para Aposentadoria SMRH: Solicitação de Ficha Financeira SMRH: Solicitação de Licença-Prêmio em Compensação / Permuta SMRH: Solicitação de licença-prêmio em pecúnia SMRH: Solicitação de Pagamento de Substituição SMRH: Voluntariado

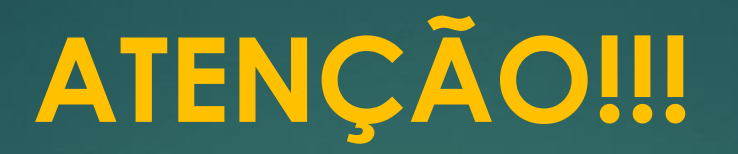

O PROCESSO "SMRH: PROMOÇÃO POR CONHECIMENTO" SERÁ UTILIZADO PARA OS SERVIDORES LOTADOS NA ADMINISTRAÇÃO DIRETA.

AOS SERVIDORES DAS AUTARQUIAS E FUNDAÇÃO, FAVOR CONSULTAR O TIPO PROCESSUAL JUNTO AOS SEUS RESPECTIVOS ÓRGÃOS DE GESTÃO DE PESSOAS

## ABRIRÁ A TELA "PETICIONAMENTO DE PROCESSO NOVO"

| PREFEITURA DO MUNICÍPIO DE LONDRINA                                                                                                    |   |                                                                                                    |                                                                                                    |                                                                                                    |            |          |
|----------------------------------------------------------------------------------------------------|---|----------------------------------------------------------------------------------------------------|----------------------------------------------------------------------------------------------------|----------------------------------------------------------------------------------------------------|------------|----------|
| sei                                                                                                    |   |                                                                                                    |                                                                                                    | Publicações Eletrônica                                                                                                    | IS Menu    | 2 3      |
| Controle de Acessos Externos<br>Alterar Senha<br>Responsável Legal de Pessoa Jurídica<br>Procurações Eletrônicas<br>Peticionamento<br>Recibos Eletrônicos de Protocolo<br>Intimações Eletrônicas<br>Fale com a Equipe SEI<br>Manual de Usuário Externo SEI<br>Orientações sobre processos<br>Perguntas frequentes<br>Publicações Eletrônicas SEI<br>Video Tutorial Como Peticionar<br>Pesquisa Pública | • | Peticionamen<br>Tipo de Processo: SMF<br>Orientações so<br>PARA ORIENTAÇÕES<br>Formulário de l<br>Especificação (resum<br>Interessados: ? ) | to de Processo N<br>H: Promoção por Conheciment<br>bre o Tipo de Processo<br>DO PROCESSO, COPIAR E O<br>Peticionamento<br>o limitado a 50 caracteres): | Novo nento so COLAR O LINK: https://repositorio.londrina.pr.gov.br/index.php/menu-gestao-publica/dgiap/46170-orientacoes-smrh-promocao-por-conhecimento/file s): Jurídica                                                                                                    | Peticionar | ) Voltar |
|                                                                                                    |   | Тіро                                                                                                    | CPF/CNPJ                                                                                                    | Nome/Razão Social A                                                                                                    | ções       |          |
|                                                                                                    |   | Documentos deven<br>condicionados à anális<br>Documento Principal<br>Nível de Acesso: (?)<br>Restrito                                       | ser carregados abaixo, sendo<br>e por servidor público, que pod<br>E SMRH: Solicitação de Pr<br>Hipótese Legal: ?<br>Informação Pessoal (Art.          | ndo de sua exclusiva responsabilidade a conformidade entre os dados informados e os documentos. Os Níveis de Acesso que forem indicados abaixo estar<br>poderá alterá-los a qualquer momento sem necessidade de prévio aviso.<br>e Promoção por Conhecimento (clique aqui para editar conteúdo)<br>Art. 31 da Lei nº 12.527/2011) | ão         |          |

### PREENCHA O CAMPO "ESPECIFICAÇÃO" COM NOME E MATRÍCULA

### NO CAMPO "INTERESSADOS" SELECIONE "PESSOA FÍSICA", DIGITE SEU CPF, CLIQUE EM VALIDAR, E DEPOIS ADICIONAR

| PREFEITURA DO MUNICÍPIO DE LONDRINA                                                                                  |                                                                                                    |
|----------------------------------------------------------------------------------------------------|----------------------------------------------------------------------------------------------------|
| sei                                                                                                    | Publicações Eletrônicas Menu 💄 🇃                                                                                                    |
| Controle de Acessos Externos<br>Alterar Senha<br>Responsável Legal de Pessoa Jurídica<br>Procurações Eletrônicas     | Peticionamento de Processo Novo                                                                                                    |
| Peticionamento   Recibos Eletrônicos de Protocolo Intimações Eletrônicos                                             | Tipo de Processo: SMRH: Promoção por Conhecimento Orientações sobre o Tipo de Processo                                                                                                    |
| Fale com a Equipe SEI<br>Manual de Usuário Externo SEI                                                               | PARA ORIENTAÇÕES DO PROCESSO, COPIAR E COLAR O LINK: https://repositorio.londrina.pr.gov.br/index.php/menu-gestao-publica/dgiap/46170-orientacoes-smrh-promocao-por-conhecimento/file                                                                                                    |
| Orientações sobre processos<br>Perguntas frequentes<br>Publicações Eletrônicas SEI<br>Video Tutorial Como Peticionar | Especificação (resumo limitado a 50 caracteres):                                                                                                    |
| Pesquisa Pública                                                                                                    | Interessados: ??                                                                                                    |
|                                                                                                    | Tipo         CPF/CNPJ         Nome/Razão Social         Ações                                                                                                    |
|                                                                                                    | Documentos         Os documentos devem ser carregados abaixo, sendo de sua exclusiva responsabilidade a conformidade entre os dados informados e os documentos. Os Níveis de Acesso que forem indicados abaixo estarão condicionados à análise por servidor público, que poderá alterá-los a qualquer momento sem necessidade de prévio aviso.         Documento Principal:       SMRH: Solicitação de Promoção por Conhecimento (clique aqui para editar conteúdo)         Nível de Acesso:       Hipótese Legal: ?         Restrito       Informação Pessoal (Art. 31 da Lei nº 12.527/2011) |

### CLIQUE SOBRE O DOCUMENTO PRINCIPAL "SMRH: SOLICITAÇÃO DE PROMOÇÃO POR CONHECIMENTO"

| Documentos                                                                                         |                                                                                            |                                                                      |                                     |                        |                |
|----------------------------------------------------------------------------------------------------|--------------------------------------------------------------------------------------------|----------------------------------------------------------------------|-------------------------------------|------------------------|----------------|
| Os documentos devem ser carregados abaixo, se<br>condicionados à análise por servidor público, que | ndo de sua exclusiva responsabilidade a conf<br>poderá alterá-los a qualquer momento sem n | formidade entre os dados informados e<br>ecessidade de prévio aviso. | e os documentos. Os Níveis de Acess | so que forem indicados | abaixo estarão |
| Documento Principal: SMRH: Solicitação d                                                           | e Promoção por Conhecimento (clique aqui                                                   | para editar conteúdo)                                                |                                     |                        |                |
| Restrito Informação Pessoal (                                                                      | Art. 31 da Lei nº 12.527/2011)                                                             |                                                                      |                                     |                        |                |
| Documentos Essenciais (100 Mb):<br>Escolher arquivo Nenhum arquivo escolhido                       |                                                                                            |                                                                      |                                     |                        |                |
| Tipo de Documento: ⑦ Compleme                                                                      | ento do Tipo de Documento: 🍞                                                               |                                                                      |                                     |                        |                |
| Nível de Acesso: ⑦ Hipótese Legal: ⑦<br>Restrito Informação Pessoal (                              | Art. 31 da Lei nº 12.527/2011)                                                             |                                                                      |                                     |                        |                |
| Formato: 🧑 🔿 Nato-digital 🔿 Digitalizado                                                           | Adicionar                                                                                  |                                                                      |                                     |                        |                |
| Nome do Arquivo                                                                                    | Data Tamanho                                                                               | Documento                                                            | Nível de Acesso                     | Formato                | Ações          |
| Documentos Complementares (100 Mb):<br>Escolher arquivo Nenhum arquivo escolhido                   |                                                                                            |                                                                      |                                     |                        |                |
| Tipo de Documento: (?) Compleme                                                                    | ento do Tipo de Documento: 🕜                                                               |                                                                      |                                     |                        |                |
| Nível de Acesso: ⑦ Hipótese Legal: ⑦<br>Restrito Informação Pessoal (/                             | Art. 31 da Lei nº 12.527/2011)                                                             |                                                                      |                                     |                        |                |
| Formato: 🧿 🔿 Nato-digital 🔿 Digitalizado                                                           | Adicionar                                                                                  |                                                                      |                                     |                        |                |
| Nome do Arquivo                                                                                    | Data Tamanho                                                                               | Documento                                                            | Nível de Acesso                     | Formato                | Ações          |
|                                                                                                    |                                                                                            |                                                                      |                                     |                        |                |

### PREENCHA O FORMULÁRIO COM AS INFORMAÇÕES NECESSÁRIAS

CLIQUE EM " 🔚 Salvar

N°

Data de Conclusão

77

| sei         |                   |            |                   |                     |                               |                    |                 |                    |                     |                   |                       |                  |                    |                 | :: SEI         | - :: - (         | Goog          | gle Chr            | ome            |                     |                  |                  |                    |                |                |      |         |         |        |          |       |        |   |  | - | ٥ | × |
|-------------|-------------------|------------|-------------------|---------------------|-------------------------------|--------------------|-----------------|--------------------|---------------------|-------------------|-----------------------|------------------|--------------------|-----------------|----------------|------------------|---------------|--------------------|----------------|---------------------|------------------|------------------|--------------------|----------------|----------------|------|---------|---------|--------|----------|-------|--------|---|--|---|---|---|
| 🔒 sei.londr | rina.pr.gov.b     | or/sei/con | trolad            | or_exte             | rno.php                       | ?acao=i            | nd_pe           | et_edito           | r_mon               | tar&id            | _serie=3              | 3216&            | id_org             | ao_ao           | esso_          | extern           | o=08          | kinfra_h           | nash=          | 10aa3               | 34ef92           | 23fe4            | 40344              | 55a72          | 231ee6         | 6d15 |         |         |        |          |       |        |   |  |   |   |   |
| Salvar      | <i>₽</i> <b>₽</b> | 🥒 N        | I S               | abe                 | X <sub>2</sub> X <sup>2</sup> | a <sub>A</sub> A   | a 🛄 -           | . ₪.               | 4                   | 6                 |                       | 2 (              | 2 1                | Ω               |                | =                | <b></b>       | ·                  |                |                     | \$               | Est              | stilo              |                |                |      |         |         |        |          |       |        |   |  |   |   |   |
|             |                   |            |                   |                     |                               |                    |                 |                    |                     |                   |                       | SOL              | ICITAÇ             | ÇÃO I           | DE PR          | омо              | ÇÃC           | D POR              | CON            | HECIN               | MEN              | то               |                    |                |                |      |         |         |        |          |       |        |   |  |   |   | Â |
|             |                   | NOME:      |                   |                     |                               |                    |                 |                    |                     |                   |                       |                  |                    |                 |                |                  |               |                    |                |                     |                  |                  |                    |                |                |      |         |         |        |          |       |        |   |  |   |   |   |
|             |                   | M          | ATRÍ              | CULA                |                               |                    |                 |                    |                     |                   |                       |                  |                    |                 |                |                  | I             | DATA I             | DE AI          | DMIS                | SSÃO             | D:               |                    |                |                | -    | /       | /       |        | _        |       |        |   |  |   |   |   |
|             |                   | C4         | ARGO              | /FUNC               | ÇÃO:                          |                    |                 |                    |                     |                   |                       |                  |                    |                 |                |                  |               |                    |                |                     |                  |                  |                    |                |                |      |         |         |        |          |       |        |   |  |   |   |   |
|             |                   |            |                   |                     |                               |                    |                 |                    |                     |                   |                       |                  |                    |                 |                |                  |               |                    |                |                     |                  |                  |                    |                |                |      |         |         |        |          |       |        |   |  |   |   |   |
|             |                   | So!<br>Ex  | licito o<br>amina | o receb<br>Idora, d | imento e<br>los certif        | e conse<br>ficados | quent<br>e dipl | e anális<br>omas d | se dos :<br>le curs | requis<br>os e ev | itos para<br>zentos d | a part<br>le cap | icipaçã<br>acitaçã | ão na<br>ão aba | prom<br>aixo r | oção p<br>elacio | por c<br>nado | onheci<br>s, nos t | mento<br>termo | o, e, ap<br>os do E | ipós se<br>Decre | seu de<br>eto nº | leferin<br>1º xxxx | nento<br>x/20x | o pelo (<br>x. | órgã | comp    | etente, | a anái | lise, po | or Co | missão |   |  |   |   |   |
|             |                   | _          |                   |                     |                               |                    |                 |                    |                     |                   |                       |                  |                    |                 |                |                  |               |                    |                |                     |                  |                  |                    |                |                |      |         |         |        |          |       |        |   |  |   |   |   |
|             |                   | Seį        | gue(m             | ) relaci            | ionado(s                      | ) o(s) s           | eguin           | te(s) cu           | urso(s),            | , em o            | rdem ci               | ronol            | ógica (            | da da           | ata de         | térmi            | ino (         | do ma              | is ant         | tigo pa             | oara o           | o mai            | ais rec            | cente)         | ):             |      |         |         |        |          |       |        |   |  |   |   |   |
|             |                   | N°         | D                 | ata de              | Conclu                        | são                | Des<br>dou      | crição<br>torado   | do Tít<br>) – con   | tulo (e<br>n reco | nsino n<br>nhecim     | nédio<br>iento   | , educ:<br>do MH   | ação j<br>EC)   | profi          | ssiona           | l, cu         | rso sec            | queno          | cial de             | e edu            | ucaçã            | ão sup             | perio          | r, gra         | dua  | ão, esp | ecializ | ação,  | mestr    | rado, |        |   |  |   |   |   |
|             |                   | 1          |                   |                     |                               |                    |                 |                    |                     |                   |                       |                  |                    |                 |                |                  |               |                    |                |                     |                  |                  |                    |                |                |      |         |         |        |          |       |        |   |  |   |   |   |
|             |                   | 2          |                   |                     |                               |                    |                 |                    |                     |                   |                       |                  |                    |                 |                |                  |               |                    |                |                     |                  |                  |                    |                |                |      |         |         |        |          |       |        |   |  |   |   |   |
|             |                   | _          |                   |                     |                               |                    |                 |                    |                     |                   |                       |                  |                    |                 |                |                  |               |                    |                |                     |                  |                  |                    |                |                |      |         |         |        |          |       |        | _ |  |   |   |   |

Descrição do Curso ou Evento de Capacitação e Aperfeiçoamento

Carga Horária

### INSERINDO A "DECLARAÇÃO DE EXERCÍCIO DAS FUNÇÕES DO CARGO"

- EM "DOCUMENTOS ESSENCIAIS", CLIQUE EM ESCOLHER ARQUIVO E SELECIONE A DECLARAÇÃO DIGITALIZADA;

SELECIONE "TIPO DE DOCUMENTO", "SMRH: DECLARAÇÃO DE EXERCÍCIO DAS FUNÇÕES DO CARGO"

- NO CAMPO "COMPLEMENTO DO TIPO DE DOCUMENTO", PREENCHA COMO "DECLARAÇÃO"

- NO CAMPO FORMATO MARQUE A OPÇÃO "DIGITALIZADO" E EM "CONFERÊNCIA COM O DOCUMENTO DIGITALIZADO", SELECIONE "DOCUMENTO ORIGINAL"

- CLIQUE EM ADICIONAR

| Documentos Essenciais (25 Mb):<br>Escolher arquivo Nenhum arquivo escolhido                                                                 |                 |         |       |
|----------------------------------------------------------------------------------------------------|-----------------|---------|-------|
| Complemento do Tipo de Documento:       Image: Complemento do Tipo de Documento:         SMRH: Declaração de exercício ( )       Declaração |                 |         |       |
| Nível de Acesso: (?)Hipótese Legal: (?)RestritoInformação Pessoal (Art. 31 da Lei nº 12.527/2011)                                           |                 |         |       |
| Formato: ⑦ O Nato-digital Digitalizado Conferência com o documento digitalizado:                                                            |                 |         |       |
| Nome do Arquivo Data Tamanho Documento                                                                                                    | Nível de Acesso | Formato | Ações |

## **INSERINDO OS "DIPLOMAS E CERTIFICADOS"**

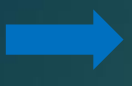

EM "DOCUMENTOS COMPLEMENTARES", CLIQUE EM ESCOLHER ARQUIVO E SELECIONE O DIPLOMA OU O CERTIFICADO DO CURSO;

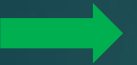

NO CAMPO "TIPO DE DOCUMENTO", SELECIONE "ANEXOS"

NO CAMPO "COMPLEMENTO DO TIPO DE DOCUMENTO", SE O DOCUMENTO FOR UM DIPLOMA PREENCHA "DIPLOMA", SE FOR CERTIFICADO PREENCHA "CERTIFICADO"

| Documentos Complementares (25 Mb):                                                              |                                                             |                                 |                 |         |       |
|-------------------------------------------------------------------------------------------------|-------------------------------------------------------------|---------------------------------|-----------------|---------|-------|
| Escolher arquivo Nenhum arquivo escolhido                                                       |                                                             |                                 | _               |         |       |
| Tipo de Documento:<br>Anexos<br>Níve Acesso:<br>Re:<br>Hipótese Legal:<br>Informação Pessoal (/ | nto do Tipo de Documento:<br>Art. 31 da Lei nº 12.527/2011) | 0                               |                 |         |       |
| For o: 🕜 🔿 Nato-digital 🔍 Digitalizado                                                          | Conferência com o documen                                   | to digitalizado:<br>✓ Adicionar |                 |         |       |
| Nome do Arquivo                                                                                 | Data Tamar                                                  | nho Documento                   | Nível de Acesso | Formato | Ações |
|                                                                                                 |                                                             |                                 |                 |         |       |
|                                                                                                 |                                                             |                                 |                 |         |       |

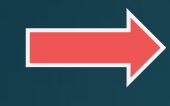

- NO CAMPO "FORMATO" MARQUE A OPÇÃO "DIGITALIZADO".

- EM "CONFERÊNCIA COM O DOCUMENTO DIGITALIZADO", SELECIONE "DOCUMENTO ORIGINAL" (PARA CERTIFICADO QUE FOI DIGITALIZADO DE UM DOCUMENTO FÍSICO), OU SELECIONE "NATO-DIGITAL" (PARA DOCUMENTOS PRODUZIDOS DE FORMA ELETRÔNICA)

- CLIQUE EM "ADICIONAR". REPITA O PROCESSO COM OS DEMAIS DIPLOMAS E CERTIFICADOS A SEREM INSERIDOS.

#### - POR FIM, CLIQUE EM "PETICIONAR"

| Documentos Complementares (25 Mb):<br>Escolher arquivo Nenhum arquivo escolhido |                                |           |                 |         |       |  |
|---------------------------------------------------------------------------------|--------------------------------|-----------|-----------------|---------|-------|--|
| Tipo de Documento: (?)     Compleme       Anexos                                | ento do Tipo de Documento: 🧿   |           |                 |         |       |  |
| Nível de Acesso: ⑦ Hipótese Legal: ⑦<br>Restrito Informação Pessoal (/          | Art. 31 da Lei nº 12.527/2011) |           |                 |         |       |  |
|                                                                                 |                                | Adicionar |                 |         |       |  |
| Nome do Arquivo                                                                 | Data Tamanho                   | Documento | Nível de Acesso | Formato | Ações |  |
|                                                                                 |                                |           |                 |         |       |  |

ltar

## SURGIRÁ A TELA "CONCLUIR PETICIONAMENTO – ASSINATURA ELETRÔNICA"COM O CAMPO "USUÁRIO EXTERNO" PREENCHIDO

| Os documentos devem ser can<br>condicionados à análise por se | regados abaixo, sendo de sua exclusiva responsabilidade a conformidade entre os dados informados e os documentos. Os Niveis de Acesso qu<br>rvidor público, que poderá alterá-los a qualquer momento sem necessidade de prévio aviso.                                                                                                    | ie forem indicados | 3 abaixo estarão |  |
|---------------------------------------------------------------|----------------------------------------------------------------------------------------------------|--------------------|------------------|--|
| Documento Principal: 🗐 s                                      | sei                                                                                                    |                    |                  |  |
| Nível de Acesso: ⑦ Hij                                        | sei.londrina.pr.gov.br/sei/controlador_externo.php?id_tipo_procedimento=209&acao=peticionamento_usuario                                                                                                    |                    |                  |  |
| Restrito In                                                   | Concluir Peticionamento - Assinatura Eletrônica                                                                                                    | ·                  |                  |  |
| Documentos Essenciais (25                                     | Assinar Feghar                                                                                                    |                    |                  |  |
| Escolher arquivo Nenhum a                                     | A confirmação de sua senha de acesso iniciará o peticionamento e importa na aceitação dos termos e condições que regem o                                                                                                    |                    |                  |  |
| Tipo de Documento: 🍞                                          | processo eletrônico, além do desesto no credenciamento prévio, e na assinatura dos documentos nato-digitais e declaração de que<br>são autênticos os digitalizados, sendo responsável civil, penal e administrativamente pelo uso indevido. Ainda, são de sua exclusiva<br>responsabilidade: a conformidade entre os dados informados e os documentos; a conservação dos originais em papel de documentos<br>digitalizados até que decaja o direito de revisão dos atos praticados no processo, para que, caso solicitado, sejam apresentados para                                                                                                    |                    |                  |  |
| Nível de Acesso: ⑦ Hij<br>Restrito In                         | qualquer tipo de conferência; a realização por meio eletrônico de todos no processo, para que, case concitado, cojan apresentados para<br>externo ou, por seu intermédio, com a entidade por esta por porsentada; a observância de que os atos processuais se consideram<br>realizados no dia e hora do recebimento por esta por esta por empestivos os praticados até as 23h59min59s do último dia do<br>praza considerado sempre o barra do mento por esta por esta |                    |                  |  |
| Formato: 🧑 🔘 Nato-digital                                     | SEI, a fim de verificar o sentra de la consulta penduca au sestina, independente do fuso norano em que se encontre, a consulta penduca au sella se incontre, a consulta penduca au sette se encontre, a consulta penduca au sette se encontre, a consulta penduca au                                                                                                    |                    |                  |  |
| Nome do Arc                                                   | Usuário Externo:                                                                                                    | Formato            | Ações            |  |
| Anexo_IIDecreto_559.pdt                                       |                                                                                                    | igitalizado        | ×                |  |
|                                                               | Cargo/Função  V                                                                                                    |                    |                  |  |
| Documentos Complementares                                     | Senha de Acesso ao SEI:                                                                                                    |                    |                  |  |
| Escolher arquivo Nenhum a                                     |                                                                                                    |                    |                  |  |
| Tipo de Documento: 🧿                                          |                                                                                                    |                    |                  |  |
|                                                               |                                                                                                    |                    |                  |  |
| Restrito In                                                   |                                                                                                    | -                  |                  |  |
| Formato: 🧿 🔾 Nato-digital                                     | Digitalizado     Comerencia com o documento ugitanzado.                                                                                                    |                    |                  |  |
|                                                               | ✓ Adicionar                                                                                                    |                    |                  |  |

## NO CAMPO "CARGO/FUNÇÃO" SELECIONE A OPÇÃO "SERVIDOR PÚBLICO MUNICIPAL"

em ser carregados abaixo, sendo de sua exclusiva responsabilidade a conformidade entre os dados informados e os documentos. Os Níveis de Acesso que forem indic lise por servidor público, que poderá alterá-los a qualquer momento sem necessidade de prévio aviso.

|                        |                                                                                                    |                                   |                                                                                                    |                                                                                                    | _   |            |
|------------------------|----------------------------------------------------------------------------------------------------|-----------------------------------|----------------------------------------------------------------------------------------------------|----------------------------------------------------------------------------------------------------|-----|------------|
| al: 🖻 s 🙎              | :: SEI - Concluir Peticionamento - Assinatura                                                                                                    | EI                                | etrônica :: - Google (                                                                                                    | Chrome – 🗖                                                                                                    | ×   |            |
| Hip                    | sei.londrina.pr.gov.br/sei/controlador_externo.php?id_tipo_proce                                                                                                    | di                                | mento=209&acao=pe                                                                                                    | ticionamento_usuario                                                                                                    | 0-7 |            |
| In                     |                                                                                                    |                                   | -                                                                                                    |                                                                                                    | -   |            |
|                        | Concluir Peticionamento - Assinatura Eletro                                                                                                    | òn                                | ica                                                                                                    |                                                                                                    |     |            |
| iais (25               |                                                                                                    |                                   |                                                                                                    | Assinar Fechar                                                                                                    |     |            |
| enhum a                |                                                                                                    |                                   |                                                                                                    |                                                                                                    |     |            |
| 0                      | A confirmação de sua senha de acesso iniciará o peticionamento e importa n<br>processo eletrônico, além do disposto no credenciamento prévio, e na assina<br>são autênticos os digitalizados, sendo responsável civil, penal e administrativ<br>responsabilidade: a conformidade entre os dados informados e os documente<br>de la conformidade entre os dados informados e os documente<br>de la conformidade entre os dados informados e os documente<br>de la conformidade entre os dados informados e os documente<br>de la conformidade entre os dados informados e os documente<br>de la conformidade entre se dados informados e os documente<br>de la conformidade entre os dados informados e os documente<br>de la conformidade entre de la conformidade entre de la conformidade en | a a<br>ituri<br>am                | ceitação dos termos e co<br>a dos documentos nato-d<br>ente pelo uso indevido. A<br>a conservação dos origin                              | ndições que regem o<br>igitais e declaração de que<br>inda, são de sua exclusiva<br>ais em papel de documentos                                 |     |            |
| Hii<br>In<br>o-digital | digitalizados até que decaia o direito de revisão dos atos praticados no proce<br>qualquer tipo de conferência; a realização por meio eletrônico de todos os ato<br>Externo ou, por seu intermédio, com a entidade porventura representada; a o<br>realizados no dia e hora do recebimento pelo SEI, considerando-se tempestiv<br>prazo, considerado sempre o horário oficial de Brasília, independente do fuso<br>SEI, a fim de verificar o recebimento de intimações eletrônicas.                                                                                                    | sso<br>os e<br>bse<br>/os<br>o ho | , para que, caso solicitad<br>e comunicações processu<br>evância de que os atos p<br>os praticados até as 23h<br>rário em que se encontre | o, sejam apresentados para<br>ais com o próprio Usuário<br>rocessuais se consideram<br>59min59s do último dia do<br>e; a consulta periódica ao |     |            |
| o do Arc               | Usuário Externo:                                                                                                    |                                   |                                                                                                    |                                                                                                    |     | Formato    |
|                        | Maicon Batista da Silva                                                                                                    |                                   | 7                                                                                                    |                                                                                                    |     |            |
| _559.pd1               |                                                                                                    |                                   |                                                                                                    |                                                                                                    |     | igitalizad |
|                        | Cargo/Função:                                                                                                    |                                   | 1                                                                                                    |                                                                                                    |     |            |
|                        | Promotor de Justiça                                                                                                    | ~                                 |                                                                                                    |                                                                                                    |     |            |
| nentares               | Promotor de Justiça                                                                                                    | ٠                                 |                                                                                                    |                                                                                                    |     |            |
| onhum -                | Promotora de Eventos                                                                                                    |                                   | h                                                                                                    |                                                                                                    |     |            |
| ennuma                 | Promotora de Justiça                                                                                                    |                                   | H                                                                                                    |                                                                                                    |     |            |
| 0                      | Proprietário                                                                                                    |                                   |                                                                                                    |                                                                                                    |     |            |
| <u> </u>               | Persona sivel financeiro                                                                                                    |                                   |                                                                                                    |                                                                                                    |     |            |
|                        | Responsável Legal                                                                                                    |                                   |                                                                                                    |                                                                                                    |     |            |
|                        | Responsável Técnico                                                                                                    |                                   |                                                                                                    |                                                                                                    |     |            |
| HI                     | Servidor da Câmara Municipal de Londrina                                                                                                    |                                   |                                                                                                    |                                                                                                    |     |            |
|                        | Servidor Público                                                                                                    |                                   |                                                                                                    |                                                                                                    | -   |            |
|                        | Servidor Público Municipal                                                                                                    |                                   |                                                                                                    |                                                                                                    |     |            |
|                        | Servidora da Câmara Municipal de Londrina                                                                                                    |                                   |                                                                                                    |                                                                                                    |     |            |
|                        | Servidora Pública                                                                                                    |                                   |                                                                                                    |                                                                                                    |     |            |
| e do Arquiv            | Servidora Pública Municipal                                                                                                    |                                   | ento                                                                                                    | Nível de Acesso                                                                                                    |     | Formato    |
|                        | Tecnico em Edificações                                                                                                    |                                   |                                                                                                    |                                                                                                    |     |            |
|                        | lesoureira                                                                                                    |                                   |                                                                                                    |                                                                                                    |     |            |
|                        | Testurente                                                                                                    |                                   |                                                                                                    |                                                                                                    |     |            |
|                        | Verender                                                                                                    |                                   |                                                                                                    |                                                                                                    |     |            |
|                        | Vereador                                                                                                    |                                   |                                                                                                    |                                                                                                    |     |            |
|                        | vereadora                                                                                                    |                                   |                                                                                                    |                                                                                                    |     |            |

#### EM "SENHA DE ACESSO AO SEI" INSIRA A MESMA SENHA DE ACESSO AO SISTEMA SEI.

CLIQUE EM " Assinar

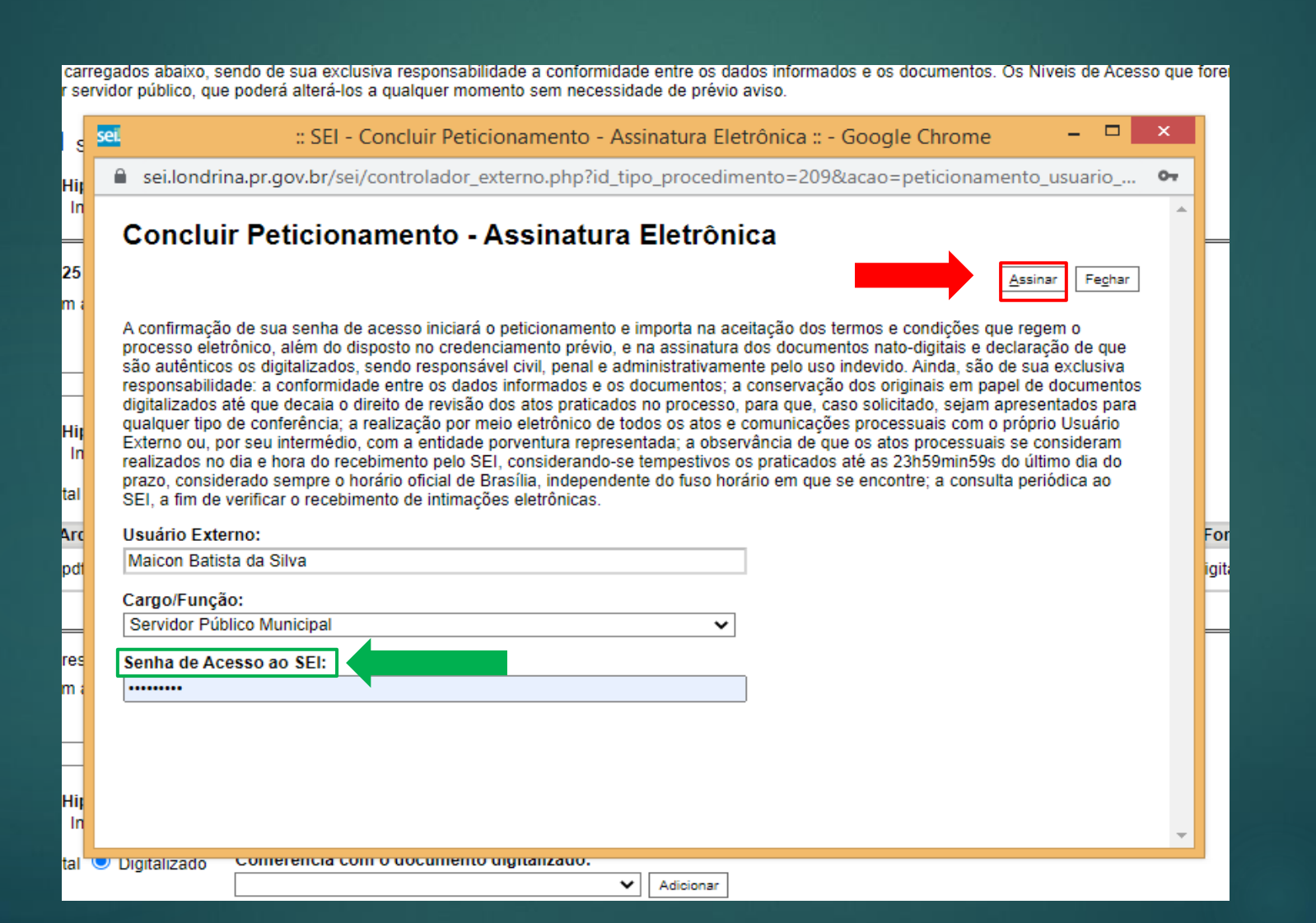

## SURGIRÁ A TELA "RECIBOS ELETRÔNICOS DE PROTOCOLO" COMPROVANDO QUE O PROCESSO FOI ENCAMINHADO.

| PREFEITURA DO MUNICÍPIO DE LONDRINA                                                                                                    |                     |                               |         |                        |                                 |
|----------------------------------------------------------------------------------------------------|---------------------|-------------------------------|---------|------------------------|---------------------------------|
| sei                                                                                                    |                     |                               |         |                        | Menu 🚊 ᆀ                        |
| Controle de Acessos Externos<br>Alterar Senha<br>Responsável Legal de Pessoa Jurídica<br>Procurações Eletrônicas<br>Peticionamento<br>Recibos Eletrônicos de Protocolo | Recibos Eletrônic   | Tipo de Peticionamer<br>Todos | nto:    |                        | Pesquisar Feghar                |
| Intimações Eletrônicas<br>Fale com a Equipe SEI                                                                                                    |                     |                               |         |                        | Lista de Recibos (3 registros): |
| Manual de Usuário Externo SEI                                                                                                    | Data e Horário      | Número do Processo            | Recibo  | Tipo de Peticionamento | Ações                           |
| Perguntas frequentes                                                                                                    | 02/06/2022 14:43:10 | 19.009.086602/2022-16         | 7905927 | Processo Novo          |                                 |
| Publicações Eletrônicas SEI                                                                                                    | 31/05/2022 15:22:10 | 19.009.084958/2022-15         | 7888605 | Intercorrente          |                                 |
| Video Tutorial Como Peticionar<br>Pesquisa Pública                                                                                                    | 31/05/2022 14:37:14 | 19.009.084958/2022-15         | 7887860 | Processo Novo          | ٩                               |

## **ACOMPANHANDO O PROCESSO**

- APÓS O PROTOCOLO, O SERVIDOR DEVERÁ, OBRIGATORIAMENTE, ACOMPANHAR O PEDIDO DE PROMOÇÃO POR MEIO DO SEI EXTERNO, COMO TAMBÉM, POR E-MAIL.
- OS PROCESSOS QUE APRESENTAREM ERROS REFERENTES AOS DOCUMENTOS "SOLICITAÇÃO DE PROMOÇÃO POR CONHECIMENTO" E "DECLARAÇÃO DE EXERCÍCIO DAS FUNÇÕES DO CARGO" SERÃO DEVOLVIDOS PARA CORREÇÃO.
- O SERVIDOR TERÁ O PRAZO DE 48 (QUARENTA E OITO) HORAS, A PARTIR DA NOTIFICAÇÃO, PARA O SANEAMENTO DO PEDIDO DE PROMOÇÃO POR INTERMÉDIO DO "PETICIONAMENTO INTERCORRENTE".
- ESTANDO O PEDIDO DE PROMOÇÃO CORRETO, O ÓRGÃO DE GESTÃO DE PESSOAS EMITIRÁ DESPACHO ADMINISTRATIVO COM A EFETIVAÇÃO DO PROTOCOLO.
- AS FASES DO PEDIDO DE PROMOÇÃO DEVERÃO SER ACOMPANHADAS POR MEIO DE EDITAIS QUE SERÃO PUBLICADOS NO PORTAL DO SERVIDOR, NO LINK "PROMOÇÃO POR CONHECIMENTO".

## IMPORTANTE!!!

APÓS A EFETIVAÇÃO DO PROTOCOLO, REALIZADA PELO ÓRGÃO DE GESTÃO DE PESSOAS, NÃO SERÁ ADMITIDA A INSERÇÃO DE NOVOS DOCUMENTOS NO MESMO PEDIDO DE PROMOÇÃO, EXCETO AS SITUAÇÕES PREVISTAS PARA **O PETICIONAMENTO INTERCORRENTE.** 

## **PETICIONAMENTO INTERCORRENTE**

ESTE TIPO DE PETICIONAMENTO SERÁ UTILIZADO, PELO SERVIDOR, NAS SEGUINTES SITUAÇÕES:

- PARA SANAR ERROS DE PROTOCOLO, DESDE QUE SOLICITADO CORREÇÃO PELO ORGÃO DE GESTÃO DE PESSOAS
- INTERPOSIÇÃO DE RECURSOS (DOS REQUISITOS OU REVISÃO DA PONTUAÇÃO, PELO PRAZO ESTIPULADO EM EDITAL)
- > APRESENTAR COMPLEMENTAÇÃO DE CERTIFICADOS E DIPLOMAS (NO PRAZO ESTIPULADO EM EDITAL, NOS CASOS QUE NÃO FOR ATINGIDA A PONTUAÇÃO EXIGIDA)

### PARA REALIZAR O PETICIONAMENTO INTERCORRENTE:

### **CLIQUE EM PETICIONAMENTO**

### CLIQUE EM INTERCORRENTE

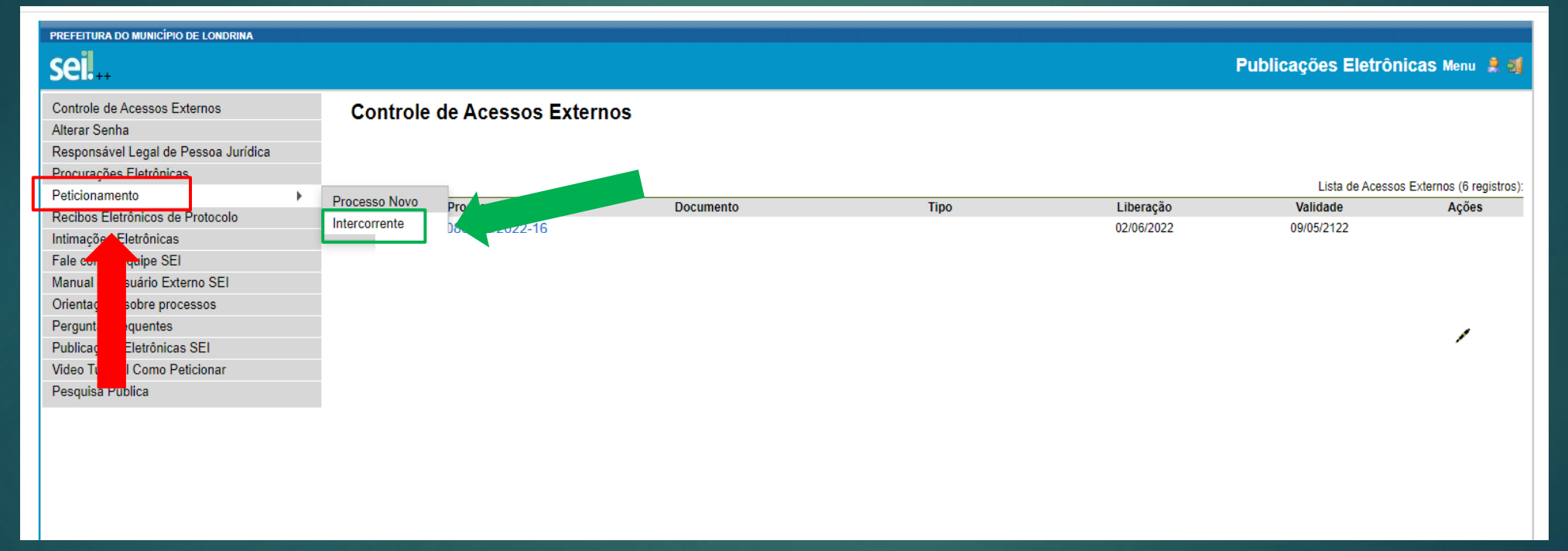

# EM "PROCESSO" INSIRA O NÚMERO DO PROCESSO NO QUAL DESEJA PETICIONAR

## CLIQUE EM "VALIDAR"

## APÓS, CLIQUE EM "ADICIONAR"

| PREFEITURA DO MUNICÍPIO DE LONDRINA                                                                           |                                                                                                    |
|----------------------------------------------------------------------------------------------------|----------------------------------------------------------------------------------------------------|
| sei                                                                                                    | Publicações Eletrônicas Menu 🌲 到                                                                                                    |
| Controle de Acessos Externos<br>Alterar Senha<br>Responsável Legal de Pessoa Jurídica                         | Peticionamento Intercorrente                                                                                                    |
| Procurações Eletrônicas<br>Peticionamento<br>Recibos Eletrônicos de Protocolo<br>Intimações Eletrônicas       | Orientações<br>Este peticionamento serve para protocolizar documentos em processos já existentes. Condicionado ao número do processo e parte trizações da administração sobre o Tipo de Processo correspondente, os documentos<br>poderão ser incluídos diretamente no processo indicado ou em processo novo relacionado. |
| Fale com a Equipe SEI<br>Manual de Usuário Externo SEI<br>Orientações sobre processos<br>Perguntas frequentes | Processo         Número:       Tipo:         19.009.086602/2022-16       ⊻alidar         SMRH: Promoção por Conhecimento       Adicionar                                                                                                    |
| Video Tutorial Como Peticionar<br>Pesquisa Pública                                                            | Peticionar Feghar                                                                                                    |

CLIQUE EM "ESCOLHER ARQUIVO", E INSIRA O DOCUMENTO A SER PETICIONADO (Formulário de Recurso ou Formulário de Apresentação Complementar de Títulos e Cursos)

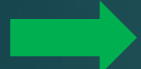

### EM "TIPO DE DOCUMENTO" SELECIONE "ANEXO"

| Docum | entos |
|-------|-------|
|-------|-------|

Os documentos devem ser carregados abaixo, sendo de sua exclusiva responsabilidade a conformidade entre os dados informados e os documentos. Os Níveis de Acesso que forem indicados abaixo estarão condicionados à análise por servidor público, que poderá alterá-los a qualquer momento sem necessidade de prévio aviso.

| Documento (tamai | nho máximo: 25Mb):       |
|------------------|--------------------------|
| Eccelhor orquive | Nonhum arquivo oscolhido |

| Laboritar arquive                                                               |                     |                   |           |                 |         |                 |
|---------------------------------------------------------------------------------|---------------------|-------------------|-----------|-----------------|---------|-----------------|
| Tipo de Documento: 🕜                                                            | Complemento do Tipo | o de Documento: ၇ |           |                 |         |                 |
| Anexo                                                                           | ~ [                 |                   |           |                 |         |                 |
| Nível de Acesso: ⑦ Hipótese Legal: ⑦<br>Restrito Informação Pessoal (Art. 31 da | Lei nº 12.527/2011) |                   |           |                 |         |                 |
| Formato: 🧑 🔿 Nato-Digital 🔿 Digitalizado 🗍                                      | Adicionar           |                   |           |                 |         |                 |
| Nome do Arquivo                                                                 | Data                | Tamanho           | Documento | Nível de Acesso | Formato | Ações           |
|                                                                                 |                     |                   |           |                 | P       | eticionar Fecha |

#### **COMPLEMENTO DO TIPO DE DOCUMENTO:**

Em caso de Correção: Escreva o nome do documento (Ex.: Declaração de Pleno Exercício) Em caso de Recurso: Escreva o nome do Recurso solicitado (Ex.: Revisão de Pontuação) Em caso de Complementação: Insira o nome do documento ("Form. Complementação")

#### NO CAMPO FORMATO:

Marque a opção "DIGITALIZADO" e "CONFERÊNCIA COM O DOCUMENTO DIGITALIZADO", selecione "DOCUMENTO ORIGINAL", para certificado que foi digitalizado de um documento físico.

Marque a opção "NATO-DIGITAL" se o documento não tem o formato físico.

#### CLIQUE EM ADICIONAR.

| Documentos                                                                                                    |
|----------------------------------------------------------------------------------------------------|
| s documentos devem ser carregados abaixo, sendo de sua exclusiva responsabilidade a conformidade entre os dados informados e os documentos. Os Níveis de Acesso que forem indicados abaixo estarão<br>Indicionados à análise por servidor público, que poderá alterá-los a qualquer momento sem necessidade de prévio aviso. |
| ocumento (tamanho máximo: 25Mb):                                                                                                    |
| Escolher arquivo Anexo_IIIreto_559.pdf                                                                                                    |
|                                                                                                    |
| po de Documento: ?                                                                                                    |
| Inexo   Recurso Requisito                                                                                                    |
| vel de Acesso: 🕐 Hipótese Legal: 🕜                                                                                                    |
| estrito Informação Pessoal (Art. 31 da Lei nº 12.527/2011)                                                                                                    |
| ormato: 🤊 💿 Nato-Digital 🔿 Digitalizado 🛛 Adicionar                                                                                                    |
| Nome do Arquivo Data Tamanho Documento Nível de Acesso Formato Ações                                                                                                    |

## CASO HAJA MAIS DOCUMENTOS A SEREM ADICIONADOS, REPITA O PROCESSO

## CASO CONTRÁRIO, CLIQUE EM PETICIONAR

| Documentos                                                                                                    |                                                                     |                                              |                                                                     |                       |                     |                         |
|----------------------------------------------------------------------------------------------------|---------------------------------------------------------------------|----------------------------------------------|---------------------------------------------------------------------|-----------------------|---------------------|-------------------------|
| Os documentos devem ser carregados abaixo, sendo de<br>condicionados à análise por servidor público, que poder | e sua exclusiva responsabilidade<br>á alterá-los a qualquer momento | a conformidade entre<br>sem necessidade de p | os dados informados e os documentos. Os Níveis de A<br>révio aviso. | cesso que forem indic | ados abaixo estarão |                         |
| Documento (tamanho máximo: 25Mb):                                                                              |                                                                     |                                              |                                                                     |                       |                     |                         |
| Escolher arquivo Nenhum arquivo escolhido                                                                      |                                                                     |                                              |                                                                     |                       |                     |                         |
| Tipo de Documento: 🕜                                                                                           | Complemento do Tipo                                                 | de Documento: ၇                              |                                                                     |                       |                     |                         |
| Nível de Acesso: (?)Hipótese Legal: (?)RestritoInformação Pessoal (Art. 31 da                                  | Lei nº 12.527/2011)                                                 |                                              |                                                                     |                       |                     |                         |
| Formato: 🥜 🔿 Nato-Digital 🔿 Digitalizado 🛛                                                                     | dicionar                                                            |                                              |                                                                     |                       |                     |                         |
| Nome do Arquivo                                                                                                | Data                                                                | Tamanho                                      | Documento                                                           | Nível de Acesso       | Formato             | Ações                   |
| Anexo_III_Decreto_559.pdf                                                                                      | 03/06/2022 12:43:59                                                 | 219.08 Kb                                    | Anexo Recurso Requisito                                             | Restrito              | Nato-Digital        | ×                       |
|                                                                                                    |                                                                     |                                              |                                                                     |                       | Pet                 | icionar Fe <u>c</u> har |

## PARA CONCLUIR O PETICIONAMENTO

|                                                                |                                                                                                    | <b>C</b> 11 A                                                                                                    | CENILIA                                                                                                    | EAA                                                                                                    | "CENILA                                                                                                    | DE                                                                                                    |                                                                                                    | • • |  |
|----------------------------------------------------------------|----------------------------------------------------------------------------------------------------|----------------------------------------------------------------------------------------------------|----------------------------------------------------------------------------------------------------|----------------------------------------------------------------------------------------------------|----------------------------------------------------------------------------------------------------|----------------------------------------------------------------------------------------------------|----------------------------------------------------------------------------------------------------|-----|--|
|                                                                | INSIKA                                                                                                    | <b>30A</b>                                                                                                    | JENHA                                                                                                    | EM                                                                                                    | SENHA                                                                                                    | DE                                                                                                    | ACE330                                                                                                    | AO  |  |
|                                                                | CLIQUE E                                                                                                    | M " <u>A</u> s                                                                                                    | sinar "                                                                                                    |                                                                                                    |                                                                                                    |                                                                                                    |                                                                                                    |     |  |
| Peticio                                                        | namento Inte                                                                                                    | ercorrente                                                                                                    |                                                                                                    |                                                                                                    |                                                                                                    |                                                                                                    |                                                                                                    |     |  |
|                                                                | sei                                                                                                    | :: SEI - Con                                                                                                    | cluir Peticionamento                                                                                                    | - Assinatura Elet                                                                                                    | rônica :: - Google Chro                                                                                                    | me 🗾                                                                                                    | ×                                                                                                    |     |  |
| - Orier                                                        | 🔒 sei.londrina.p                                                                                                    | pr.gov.br/sei/con                                                                                                    | trolador_externo.php?                                                                                                    | id_procedimento:                                                                                                    | =8951089&id_tipo_proce                                                                                                    | edimento                                                                                                    | 1 ••                                                                                                    |     |  |
| Este petic<br>poderão s                                        | Concluir F                                                                                                    | Peticionam                                                                                                    | ento - Assinati                                                                                                    | ura Eletrôni                                                                                                    | са                                                                                                    |                                                                                                    | Ção sobre e                                                                                                    |     |  |
| Proc                                                           |                                                                                                    |                                                                                                    |                                                                                                    |                                                                                                    |                                                                                                    |                                                                                                    |                                                                                                    |     |  |
|                                                                |                                                                                                    |                                                                                                    |                                                                                                    |                                                                                                    |                                                                                                    | Assinar                                                                                                    | echar                                                                                                    |     |  |
| Número:                                                        | A confirmação de<br>processo eletrôni<br>são autênticos os<br>responsabilidade:<br>digitalizados até o<br>qualquer tipo de o<br>Externo ou, por se<br>realizados no dia                                                                                                    | e sua senha de ace<br>co, além do dispos<br>s digitalizados, send<br>: a conformidade el<br>que decaia o direito<br>conferência; a reali<br>eu intermédio, com<br>e hora do recebim                                                                               | sso iniciará o peticioname<br>to no credenciamento prév<br>do responsável civil, penal<br>ntre os dados informados<br>o de revisão dos atos prati<br>zação por meio eletrônico<br>o a entidade porventura rej<br>ento pelo SEI, consideran                                                                    | nto e importa na ace<br>vio, e na assinatura (<br>e administrativamer<br>e os documentos; a<br>cados no processo, j<br>de todos os atos e o<br>presentada; a obsen<br>do-se tempestivos o                               | itação dos termos e condiçõ<br>dos documentos nato-digitai<br>nte pelo uso indevido. Ainda,<br>conservação dos originais e<br>para que, caso solicitado, se<br>comunicações processuais c<br>rância de que os atos proce<br>s praticados até as 23h59mi                                 | Assinar F<br>es que regem o<br>s e declaração de<br>são de sua exclu-<br>m papel de docum<br>jam apresentados<br>om o próprio Usua<br>ssuais se consider<br>n59s do último dia                        | e <u>e</u> har<br>siva<br>hentos <b>ite</b><br>para o<br>ário o<br>ram                                             |     |  |
| Número:                                                        | A confirmação de<br>processo eletrôni<br>são autênticos os<br>responsabilidade:<br>digitalizados até o<br>qualquer tipo de o<br>Externo ou, por si<br>realizados no dia<br>prazo, considerad<br>SEI, a fim de veri                                                         | e sua senha de ace<br>co, além do dispos<br>s digitalizados, send<br>; a conformidade e<br>que decaia o direito<br>conferência; a reali<br>eu intermédio, com<br>e hora do recebim<br>do sempre o horário<br>ficar o recebimento                                  | sso iniciará o peticioname<br>to no credenciamento prév<br>do responsável civil, penal<br>ntre os dados informados<br>o de revisão dos atos prati<br>zação por meio eletrônico<br>a entidade porventura rej<br>ento pelo SEI, consideranto<br>o oficial de Brasília, indepo<br>o de intimações eletrônicas    | nto e importa na ace<br>vio, e na assinatura (<br>e administrativamer<br>e os documentos; a<br>cados no processo,<br>de todos os atos e o<br>presentada; a obsen<br>do-se tempestivos o<br>endente do fuso horá<br>s.   | itação dos termos e condiçõ<br>dos documentos nato-digitai<br>te pelo uso indevido. Ainda,<br>conservação dos originais e<br>para que, caso solicitado, se<br>comunicações processuais o<br>ráncia de que os atos proce<br>s praticados até as 23h59mi<br>irio em que se encontre; a c  | Assinar F<br>es que regem o<br>s e declaração de<br>são de sua exclu:<br>m papel de docum<br>jam apresentados<br>om o próprio Usua<br>ssuais se consider<br>n59s do último dia<br>onsulta periódica a | e <u>ehar</u><br>siva<br>tentos te<br>spara o<br>ário o<br>am<br>ao<br>ao                                          |     |  |
| Número:                                                        | A confirmação de<br>processo eletrôni<br>são autênticos os<br>responsabilidade:<br>digitalizados até o<br>qualquer tipo de o<br>Externo ou, por s<br>realizados no dia<br>prazo, considerad<br>SEI, a fim de veri<br>Usuário Externo                                       | e sua senha de ace:<br>co, além do dispos<br>s digitalizados, seno<br>: a conformidade ei<br>que decaia o direito<br>conferência; a reali:<br>eu intermédio, com<br>e hora do recebim<br>ficar o recebimento<br>:<br>ta Silva                                     | sso iniciará o peticioname<br>to no credenciamento prév<br>do responsável civil, penal<br>ntre os dados informados o<br>o de revisão dos atos prati-<br>zação por meio eletrônico<br>o a entidade porventura rej<br>ento pelo SEI, consideran<br>o oficial de Brasília, indepe<br>o de intimações eletrônicas | nto e importa na ace<br>vio, e na assinatura o<br>e administrativamer<br>e os documentos; a<br>cados no processo, i<br>de todos os atos e o<br>presentada; a obsen<br>do-se tempestivos o<br>endente do fuso hora<br>s. | itação dos termos e condiçõ<br>dos documentos nato-digitai<br>nte pelo uso indevido. Ainda,<br>conservação dos originais e<br>para que, caso solicitado, se<br>comunicações processuais o<br>vância de que os atos proce<br>s praticados até as 23h59mi<br>irio em que se encontre; a c | Assinar F<br>es que regem o<br>s e declaração de<br>são de sua exclu:<br>m papel de docum<br>jam apresentados<br>om o próprio Usuu<br>ssuais se consider<br>n59s do último dia<br>onsulta periódica a | e <u>ehar</u><br>siva<br>nentos <b>ite</b><br>para o<br>ram o<br>ram o<br>i do<br>ao veis de Ace                   |     |  |
| Número:<br>Docu<br>Os docun<br>condicion<br>Documer<br>Escolhe | A confirmação de<br>processo eletrôni<br>são autênticos os<br>responsabilidade:<br>digitalizados até o<br>qualquer tipo de o<br>Externo ou, por si<br>realizados no dia<br>prazo, considerad<br>SEI, a fim de veri<br>Usuário Externo<br>Maicon Batista d<br>Cargo/Função: | e sua senha de ace<br>co, além do dispos<br>s digitalizados, seno<br>: a conformidade ei<br>que decaia o direito<br>conferência; a realiz<br>eu intermédio, com<br>e hora do recebim<br>do sempre o horário<br>ficar o recebimento<br>s:<br>la Silva<br>Municipal | sso iniciará o peticioname<br>to no credenciamento prév<br>do responsável civil, penal<br>ntre os dados informados o<br>o de revisão dos atos prati<br>zação por meio eletrônico<br>a entidade porventura rej<br>ento pelo SEI, considerano<br>o oficial de Brasília, indepo<br>o de intimações eletrônicas   | nto e importa na ace<br>vio, e na assinatura o<br>e administrativamer<br>e os documentos; a<br>cados no processo, j<br>de todos os atos e o<br>presentada; a obsen<br>do-se tempestivos o<br>endente do fuso horá<br>s. | itação dos termos e condiçõ<br>dos documentos nato-digitai<br>nte pelo uso indevido. Ainda,<br>conservação dos originais e<br>para que, caso solicitado, se<br>comunicações processuais c<br>vância de que os atos proce<br>s praticados até as 23h59mi<br>irio em que se encontre; a c | Assinar F<br>es que regem o<br>s e declaração de<br>são de sua exclu:<br>m papel de docum<br>jam apresentados<br>om o próprio Usuu<br>ssuais se consider<br>n59s do último dia<br>onsulta periódica a | e <u>ehar</u><br>siva<br>nentos <b>ite</b><br>para o<br>ram o<br>ram o<br>ao veis de Ace                           |     |  |
| Número:<br>Docu<br>Os docun<br>condicion<br>Documer<br>Escolhe | A confirmação de<br>processo eletrôni<br>são autênticos os<br>responsabilidade:<br>digitalizados até o<br>externo ou, por si<br>realizados no dia<br>prazo, considerad<br>SEI, a fim de verit<br>Usuário Externo<br>Maicon Batista d<br>Cargo/Função:<br>Servidor Público  | e sua senha de ace<br>co, além do dispos<br>s digitalizados, send<br>: a conformidade el<br>que decaia o direito<br>conferência; a reali<br>eu intermédio, com<br>e hora do recebim<br>do sempre o horário<br>ficar o recebimento<br>o:<br>la Silva               | sso iniciará o peticioname<br>to no credenciamento prév<br>do responsável civil, penal<br>ntre os dados informados<br>o de revisão dos atos prati<br>zação por meio eletrônico<br>o a entidade porventura rej<br>ento pelo SEI, consideran-<br>o oficial de Brasília, indepe<br>o de intimações eletrônicas   | nto e importa na ace<br>vio, e na assinatura o<br>e administrativamer<br>e os documentos; a<br>cados no processo, i<br>de todos os atos e o<br>presentada; a obsen<br>do-se tempestivos o<br>endente do fuso hora<br>s. | itação dos termos e condiçõ<br>dos documentos nato-digitai<br>nte pelo uso indevido. Ainda,<br>conservação dos originais e<br>para que, caso solicitado, se<br>comunicações processuais c<br>vância de que os atos proce<br>s praticados até as 23h59mi<br>irio em que se encontre; a c | Assinar F<br>es que regem o<br>s e declaração de<br>são de sua exclu:<br>m papel de docum<br>jam apresentados<br>om o próprio Usuu<br>ssuais se consider<br>n59s do último dia<br>onsulta periódica a | e <u>ehar</u><br>que<br>siva<br>nentos <b>ite</b><br>para<br>ário 0<br>ram 0<br>ram 0<br>i do<br>ao<br>veis de Ace |     |  |

## **OBSERVAÇÕES IMPORTANTES:**

- O PETICIONAMENTO ELETRÔNICO DEVERÁ SER REALIZADO DAS 00H00MIN HORAS DO 1º DIA DO MÊS DE REFERÊNCIA ATÉ AS 23H59MIN DO ÚLTIMO DIA DO MÊS DO PEDIDO,
- SERÁ ADMITIDO, APENAS, 1 (UM) PROCESSO ELETRÔNICO, POR MATRÍCULA DE SERVIDOR, NO MESMO MÊS DE PROTOCOLO. NOS CASOS DE DUPLICIDADE SERÁ CONSIDERADO O PRIMEIRO PROCESSO;
- NOS CASOS EM QUE OS PROCESSOS FOREM ENVIADOS PARA CORREÇÃO, SERÁ CONSIDERADA COMO DATA DE PROTOCOLO O DIA EM QUE AS INFORMAÇÕES FOREM SANADAS;

- TODOS OS DOCUMENTOS INSERIDOS NO PROCESSO DEVERÃO TER O FORMATO PDF;
- OS DIPLOMAS E CERTIFICADOS DEVERÃO SER DIGITALIZADOS FRENTE E VERSO, E, TAMBÉM, EM FORMATO PDF;
- ▶ OS DIPLOMAS E CERTIFICADOS PODERÃO SER DIGITALIZADOS EM UM ÚNICO ARQUIVO;
- A "DECLARAÇÃO DE EXERCÍCIO DAS FUNÇÕES DO CARGO", POR SER DOCUMENTO ESSENCIAL, DEVERÁ SER DIGITALIZADA EM SEPARADO;
- O SERVIDOR FICARÁ RESPONSÁVEL PELA VERACIDADE DOS DOCUMENTOS ANEXOS AO PEDIDO;
- O SERVIDOR DEVERÁ APRESENTAR CERTIFICADOS E DIPLOMAS VÁLIDOS, PODENDO RESPONDER ADMINISTRATIVAMENTE, NOS TERMOS DO CONTIDO NO ART. 23, DO DECRETO Nº 559/2022.

#### TODAS AS INFORMAÇÕES PERTINENTES AO PROCESSO ELETRÔNICO DA PROMOÇÃO POR CONHECIMENTO ENCONTRAM-SE DISPONÍVEIS EM:

PORTAL DO SERVIDOR PROMOÇÃO CONHECIMENTO DECRETO Nº 559/2022

#### **DÚVIDAS E ESCLARECIMENTOS:**

ADMINISTRAÇÃO DIRETA <u>COORDENADORIA DE PROMOÇÕES FUNCIONAIS / GERÊNCIA DE CARREIRAS / DDH / SMRH</u> HORÁRIO DE FUNCIONAMENTO: DAS 12H00 ÀS 18H00 TEL: (43) 3372-4030 / 3372-4095 E-MAIL: PROMOCAO.PESSOAL@LONDRINA.PR.GOV.BR

AUTARQUIAS E FUNDAÇÕES <u>ACESF</u> - (43) 3372-7880 <u>AUTARQUIA MUNICIPAL DE SAÚDE</u> - (43) 3372- 9822 <u>CAAPSML</u> - (43) 3376-2624 <u>FUNDAÇÃO DE ESPORTE DE LONDRINA</u> - (43) 3376-2581 <u>IPPUL</u> - (43) 3372-8402